## 2023-2024

2023-2024

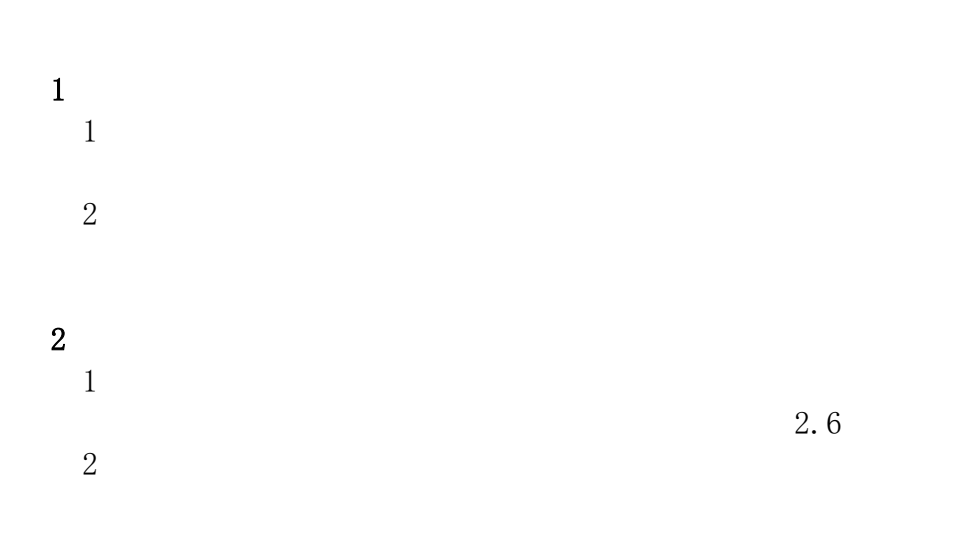

## 1 --- / " " " "

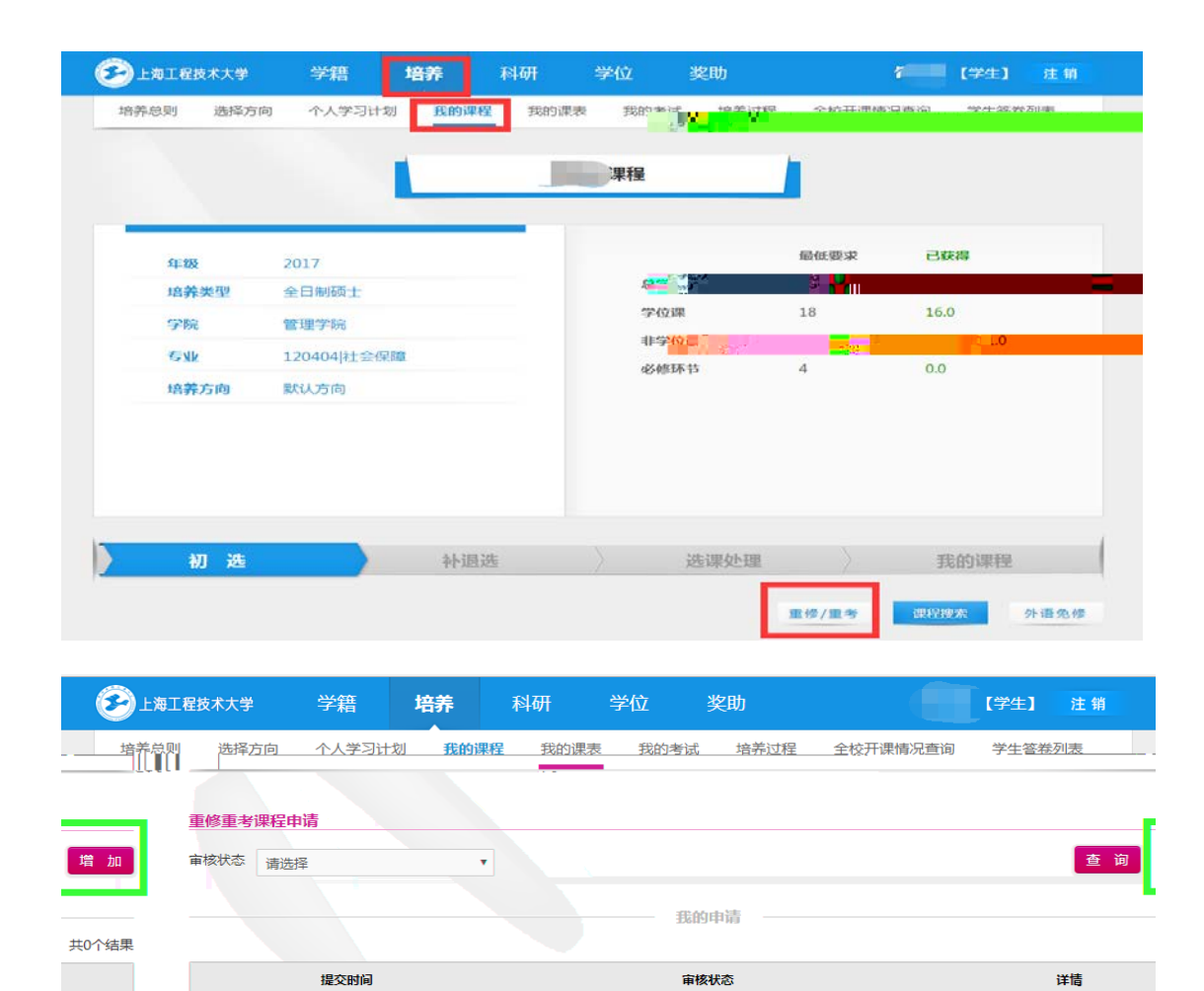

| 上海工程技术大学 | 学籍 | 培养      | 科研           | 学位   | 奖助 |      | 7      | 【学生】         | 注销  |
|----------|----|---------|--------------|------|----|------|--------|--------------|-----|
|          |    |         | III Canada - | ···· |    |      | 800x - | 14. J. S. S. |     |
|          | 申请 | 詩人信息:   |              |      |    |      |        |              |     |
|          | 姓名 | Ż       |              |      |    |      |        |              |     |
|          | 学長 | 3       |              |      |    |      |        |              |     |
|          | 学問 | 完:管理学院  | ē            |      |    |      |        |              |     |
|          | 专业 | 12:社会保障 |              |      |    |      |        |              |     |
|          | 重備 | 》重考课程:  |              |      |    |      |        |              |     |
|          |    |         |              |      |    |      |        |              |     |
| 重考/重修 操作 |    | 课程名称    |              | 课程代码 | 学分 | 开课学年 | 3      | 开课学期         | 原成绩 |
|          |    |         |              |      |    | 新增   |        |              |     |

| 增加重修重考试 | 果程              |        |     |    |      |      | _ = =[ | × |
|---------|-----------------|--------|-----|----|------|------|--------|---|
| 课程编号    | 课程名称            | 课程性质   | 学分  | 学时 | 重修次数 | 重考次数 | 操作     | 1 |
| G21000  | 基础英语(1)         | 学位公共课  | 2.0 | 64 |      |      | 选择     |   |
| G22004  | 中国特色社会主义理论与实践研究 | 学位公共课  | 2.0 | 32 |      |      | 选择     | L |
| G21001  | 基础英语(2)         | 非学位选修课 | 1.0 | 32 |      |      | 选择     |   |
| X03004  | 运筹学             | 学位公共课  | 3.0 | 48 |      |      | 选择     |   |

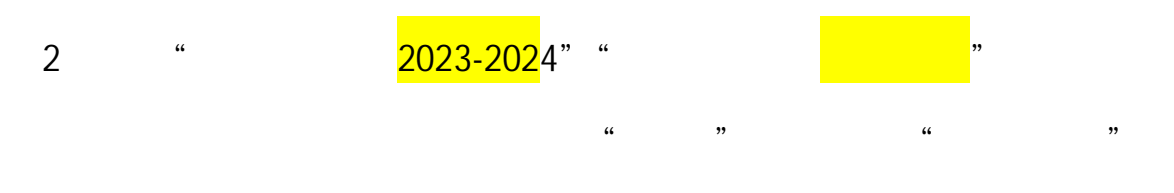

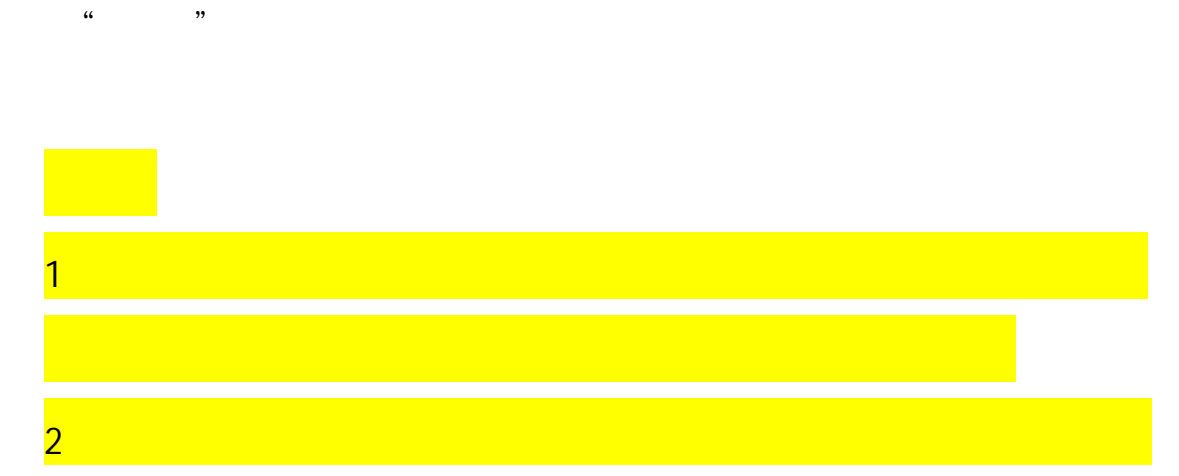

| 上海工程技术大          | 学 学籍                   | 培养     | 科研学  | 立 奖助     |         | <b>行 (学</b> 生) | 注销                |
|------------------|------------------------|--------|------|----------|---------|----------------|-------------------|
| 培养总则 选择          | <sup>奚</sup> 方向 个人学习计划 | 別 我的课程 | 我的课表 | 我的考试 培养过 | 地程 全校开课 | 情况直询  学生智      | 和從列表              |
| 请人信息:            |                        |        |      |          |         |                |                   |
| 名                |                        |        |      |          |         |                |                   |
| 93 <b>1</b> 1    |                        |        |      |          |         |                |                   |
| 院:管理学院           |                        |        |      |          |         |                |                   |
| 业:社会保障           |                        |        |      |          |         |                |                   |
|                  |                        |        |      |          |         |                |                   |
| 修重考课程:           |                        |        |      |          |         |                |                   |
| 1條重-号课程:<br>课程名称 | 课程代码                   | 学分     | 开课学年 | 开课学期     | 原成绩     | ±-57±%***      | ent <sup>en</sup> |

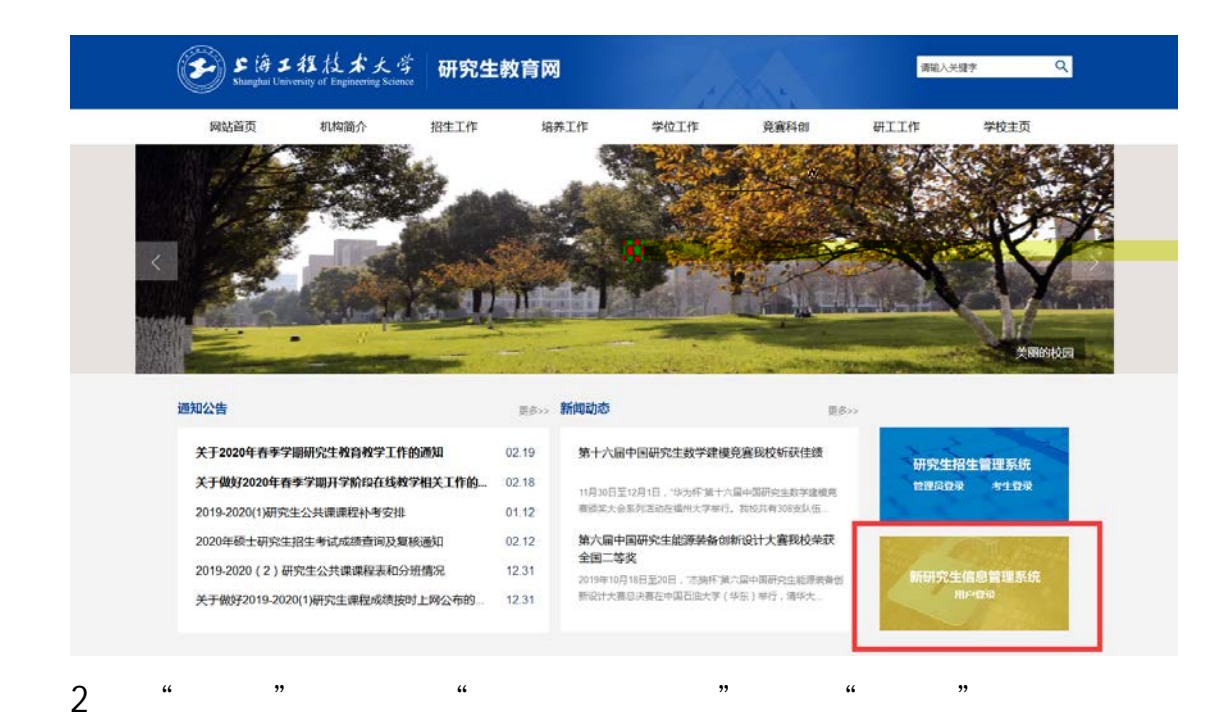

| R |          | i Ni de | ₩ <u></u> ₩1 |   | ** <u>*</u> - | Ū |        | <u> </u>      | <u></u> |      |    | 1   | Ī  |         | in . |
|---|----------|---------|--------------|---|---------------|---|--------|---------------|---------|------|----|-----|----|---------|------|
| L | 重修重<br>- | 巨考审核    | 校内竟赛活动评审     |   | 学生信息查讨        | 旬 | 学生异    | 动审核           |         |      |    |     |    |         |      |
| 学 | 院        | 请选择     |              | ۲ | ŧ             | 业 | 请选择    |               | •       | 年    | 级  | 请选择 |    |         | ۲    |
| 姓 | 名        |         |              |   | 学             | 륫 |        |               |         | 审核   | 状态 | 请选择 |    |         | •    |
|   |          |         |              |   |               |   |        |               |         |      | 查  | 询   | 显示 | 需要审核的申请 | 记录   |
|   |          |         |              |   |               |   |        | 申请记录一         |         |      |    |     |    |         |      |
|   |          |         |              |   |               |   |        |               |         |      |    |     | _  | 共1-     | 个结果  |
|   |          | 申请人     | 学号           | ; |               |   | 报      | 交时间           |         | 审核状  | 态  |     |    | 详情      |      |
|   |          |         |              |   |               |   | 2018-1 | 0-18 13:45:31 |         | 导师待宿 | 审核 |     |    | 查看      |      |

"

"

"

3

"

| 重修重考申请调               | <b>程详情</b>              |       |       |     |     |           | _ = X |
|-----------------------|-------------------------|-------|-------|-----|-----|-----------|-------|
| 申请信息                  |                         |       |       |     |     |           |       |
| 学号:                   |                         | 姓名:   |       |     |     |           |       |
| 学院:                   |                         | 专业:   |       | 导师: |     |           |       |
| 申请时间:                 | 2018-10-18 13:4<br>5:31 | 审核状态: | 导师审核中 |     |     |           |       |
| 课程名称                  | 课程编号                    | 课程性质  | 学分    | 学时  | 原成绩 | 开课时间      | 申请类型  |
|                       |                         | 学位专业课 | 2.0   | 32  |     | 2018年第一学期 | 重修    |
| 申请声明                  |                         |       |       |     |     | ļi        |       |
| <b>寻师意见</b><br>请填写导师言 | 审核意见                    |       |       |     |     |           |       |

| 1            | "                                       | 29                                    |                   |
|--------------|-----------------------------------------|---------------------------------------|-------------------|
| 用户 我的首页      | 个人信息                                    |                                       | <b>多</b> 上海工程技术大学 |
| 004A., 26627 | . / bol : vo : do - つう<br><b>欢迎使用</b> 額 | ····································· | ридня ченя        |

籍 设置 学 用户中心 用户管理 新 生管理 报到注册 导师管理 基本信息 学 籍异动 毕业生 终结生 培美 200 Ìī 植 培养方案 课程管理 排课管理 选课管理 v. 培养 培(养 过程管理 考试管理 成绩管理

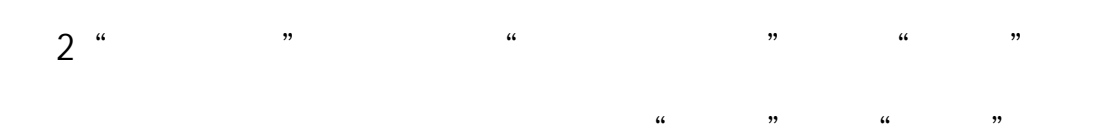

| 培养培养方案 课程管理         | 非课管理选课管理    | 考试管理 成绩  | 管理 |     | 上海工程技术 | 大学 |
|---------------------|-------------|----------|----|-----|--------|----|
| 选课处理 名单维护 个人选课记录    | 英语免修审核 重修重者 | 宇宙核      |    |     |        |    |
| 培养模块 >选课管理 > 重修重考审核 |             |          |    |     | 【学院】   | 注销 |
| ▼ 年 级 请洗择           | ▼ 学_ 院      | 请洗择      |    | 专 业 | 请洗择    |    |
| ę                   | 审核状态 请选择    | T        | 姓名 |     |        | 学  |
|                     | 查 询 显示需     | 要审核的申请记录 |    |     |        |    |
| 申请记录                |             |          |    |     |        |    |
|                     |             | 共1个结果    |    |     |        |    |
| 审核导师 提交时间           | 审核状态        | 详情       |    | 申请人 | 学号     |    |
| 2018-10-18 13:45:31 | 学院侍审核       | 查看       |    |     |        |    |

3

" " " "

|      | <u> </u> | 1 生修生亏中市6            | 和在时间                    |       |       |     |     | - ••   |
|------|----------|----------------------|-------------------------|-------|-------|-----|-----|--------|
|      | A        | 申请信息                 |                         |       |       |     |     |        |
|      |          | - 学号:                |                         | 姓名:   |       |     |     |        |
|      |          | <b>学院:</b>           |                         | 专业:   |       | 导师: |     |        |
|      |          | •<br>申请时间:           | 2018-10-18 13:4<br>5:31 | 审核状态: | 学院审核中 |     |     |        |
| 时间   | 申请类型     | 课程名称                 | 课程编号                    | 课程性质  | 学分    | 学时  | 原成绩 | 开课     |
| 育一学期 | 重修       |                      |                         | 学位专业课 | 2.0   | 32  | 无   | 2018年第 |
| 1    |          | 审核信息<br>申请声明<br>马标音见 |                         | ·//   |       |     |     |        |
|      |          |                      |                         | 12    |       |     |     |        |
|      |          |                      |                         |       |       |     |     |        |

| 1 | " | " | " | " |
|---|---|---|---|---|

| 培养培                     | 盖方家课程管                                               | <b>管理。, 非</b> 课管理 | 、、选课管理。  | 老试管理         | 成焦管理                                           |                                                                                      | ▲ 上海工程技 | 术大学 |
|-------------------------|------------------------------------------------------|-------------------|----------|--------------|------------------------------------------------|--------------------------------------------------------------------------------------|---------|-----|
| 选课处理                    | 名单维护                                                 | 人选课记录             | 英语免修审核   | 重修重考审核       |                                                |                                                                                      |         |     |
| 计显示波打 <mark>一通选择</mark> |                                                      |                   |          |              | ▲】 注新 培养<br>→ 开课学<br>法理性                       | <ul> <li>英以 &gt; 选课管理 &gt; 名</li> <li>年 構造塔</li> <li>画 清选择</li> <li>通 通近择</li> </ul> | 単维护<br> |     |
|                         | апок <i>и</i> р :::::::::::::::::::::::::::::::::::: | 查询结               | 果<br>    | ar Alexandra | (男内42)[1][1][1][1][1][1][1][1][1][1][1][1][1][ | 共1个结果                                                                                |         | み書  |
| 139                     | (十六周)  星期一  第                                        | 9-10节  A517多      | 名单维<br>护 | 2018-2019    | 第一学期                                           |                                                                                      | 学位专业课 0 | 0   |
| 下一页 🕨                   |                                                      |                   |          |              |                                                |                                                                                      | ◀ 上一页   | 1   |
| 2                       | "                                                    | "                 |          | "            | "                                              | "                                                                                    |         | "   |

| 培        | 养培养     | 方案 课程管理  | 排课管理 选  | 课管理   | 考试管理    | 成绩管理     | 2         | 上海工程技    | 术大学  |
|----------|---------|----------|---------|-------|---------|----------|-----------|----------|------|
| 选课       | 处理 名单维护 | 中 个人选课记录 | 英语免修审核  | 重修重考  | 审核      |          |           |          |      |
| 培养模      | 缺 >选课管理 | > 选课处理   |         |       |         |          |           | 【学院】     | 注销   |
|          |         |          |         | —— 课程 | 基本信息 —— |          |           |          |      |
|          | 课程名称    | 班级编号     | 课程性质    | 已选    | 容量      | 主讲教师     | 上课时间地;    | <u>ج</u> |      |
|          |         |          | 行いたす川に用 | ^     | 1       |          |           |          | 21 1 |
|          |         |          |         |       |         | 一 待处理名单  |           |          |      |
|          | 共0个结果   |          |         |       |         | —— 已通过名单 |           |          |      |
| <u> </u> | 共 0 个结果 |          |         |       |         |          | 境加学习计划内人数 | <u> </u> | 境    |
| 3        | "       | "        | "       | "     |         |          |           | "        | "    |

" " " "

| 学生查询                               |     |              |            |               |                             |        |        | _ | □ ×          |
|------------------------------------|-----|--------------|------------|---------------|-----------------------------|--------|--------|---|--------------|
| 学 号<br>学 <u>院</u> 調整<br>公<br>公<br> | ±±2 |              | 姓名<br>     |               | 年 级<br>▼ <u>学生新型</u><br>请选择 | 请选择    | 查<br>询 | • | 1.96<br>1.97 |
|                                    |     |              | 查询结        | ₽             |                             |        | 现个结果   |   |              |
| 学号 -                               | 建名  | (事業)<br>2017 | 等讓         | 50 <u>1</u> 2 | 导师磁会                        | 是音流許選課 | 障情     |   |              |
|                                    |     |              | ↓ 上-页<br>1 | 1 下-页 ▶       |                             | - de   |        |   |              |